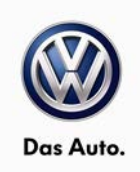

### April 22, 2015 91M4 UPDATE - Navigation SD Card

#### NOTE:

- Perform this UPDATE on all applicable vehicles within NEW VEHICLE LIMITED WARRANTY.
- It is MANDATORY to perform UPDATES on all applicable vehicles in dealer inventory PRIOR TO RETAIL SALE.
- Inform customers that this UPDATE will be available free of charge as long as their vehicle is within the Warranty parameters outlined in this UPDATE.

#### NOTE:

**Required DMS Wording//Text: (line item, customer concern description on repair order):** UPDATE 91M4 – Navigation SD Card

| Model(s) | Year | Engine Code | Trans. Code |
|----------|------|-------------|-------------|
| Golf/GTI | 2015 | All         | All         |

| REVISION HISTORY |                |                                                       |  |  |  |
|------------------|----------------|-------------------------------------------------------|--|--|--|
| Revision         | Date           | Purpose                                               |  |  |  |
| 1                | March 10, 2015 | Original publication                                  |  |  |  |
| 2                | March 10, 2015 | Work procedure updated on pages 4 and 5               |  |  |  |
| 3                | April 22, 2015 | Criteria 02 added to tag additional affected vehicles |  |  |  |

## Condition

This update has been proactively released due to incorrect SD Card provided during vehicle production.

This UPDATE is in effect until removed.

Vehicle must meet all of the following criteria:

- Procedure is valid only for vehicles that show the 91M4 code in Elsa, Campaign/Action Information screen <u>on the day of repair</u>.
- If the vehicle is sold it must be within the New Vehicle Limited Warranty.
- Procedure must be performed within the allotted time frame stated in this UPDATE.
- Procedure must be performed on applicable vehicles in dealer inventory prior to sale.

© 2015 Volkswagen Group of America, Inc.

#### Page 1 of 8

All rights reserved. Information contained in this document is based on the latest information available at the time of printing and is subject to the copyright and other intellectual property rights of Volkswagen Group of America, Inc., its affiliated companies and its licensors. All rights are reserved to make changes at any time without notice. No part of this document may be reproduced, stored in a retrieval system, or transmitted in any form or by any means, electronic, mechanical, photocopying, recording, or otherwise, nor may these materials be modified or reposted to other sites, without the prior expressed written permission of the publisher.

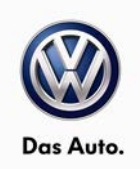

## **Technical Background**

In the affected vehicles, SD-Cards 5G0.919.866.S (SOP50/14 Version 3) were used due to a lack of supply of SD-Card 5G0.919.866.H (SOP 27/14 Version 2). Navigation systems previous to CW50/14 have a different license and cannot read SD-Cards 5G0.919.866.S.

## **Production Solution**

Correct SD-Card installed in production as of CW 50/14.

© 2015 Volkswagen Group of America, Inc.

Page 2 of 8

All rights reserved. Information contained in this document is based on the latest information available at the time of printing and is subject to the copyright and other intellectual property rights of Volkswagen Group of America, Inc., its affiliated companies and its licensors. All rights are reserved to make changes at any time without notice. No part of this document may be reproduced, stored in a retrieval system, or transmitted in any form or by any means, electronic, mechanical, photocopying, recording, or otherwise, nor may these materials be modified or reposted to other sites, without the prior expressed written permission of the publisher.

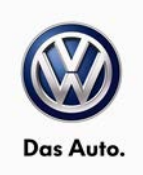

### Service

NOTE:

- Elsa is the only valid inquiry/verification source. Check Elsa <u>on the day this vehicle UPDATE will be</u> <u>performed</u> to verify vehicle eligibility for the UPDATE. Status must show "open". Attach an Elsa printout showing the "open" status to the repair order.
- If this UPDATE appears to have already been performed but the code still shows open in Elsa, contact Warranty before proceeding further. Another dealer may have recently performed this UPDATE but not yet entered a claim for it in the system.
- Elsa may also show additional open action(s); if so, inform your customer this work can be done while the vehicle is in for this UPDATE.
- Contact the Warranty Helpline (U.S.) or the Warranty Campaign Specialist (Canada) if you have any questions.

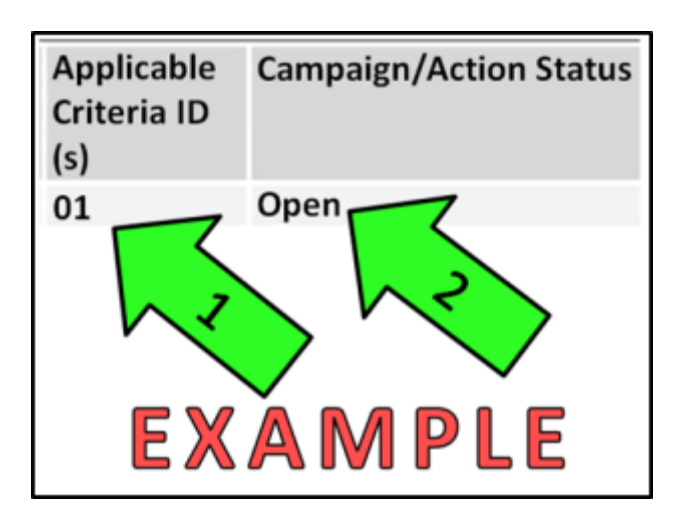

#### Section A

• Enter the VIN in Elsa and proceed to the "Campaign/Action" screen

Tip: On the date of repair, print this screen and keep a copy with the repair order

- Ensure that the Status is "Open" <arrow 2>
- Note the Applicable Criteria ID
  <arrow 1> for use in determining the correct work to be done and corresponding parts associated.

#### **Continue to Section B**

© 2015 Volkswagen Group of America, Inc.

#### Page 3 of 8

All rights reserved. Information contained in this document is based on the latest information available at the time of printing and is subject to the copyright and other intellectual property rights of Volkswagen Group of America, Inc., its affiliated companies and its licensors. All rights are reserved to make changes at any time without notice. No part of this document may be reproduced, stored in a retrieval system, or transmitted in any form or by any means, electronic, mechanical, photocopying, recording, or otherwise, nor may these materials be modified or reposted to other sites, without the prior expressed written permission of the publisher.

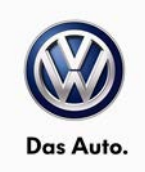

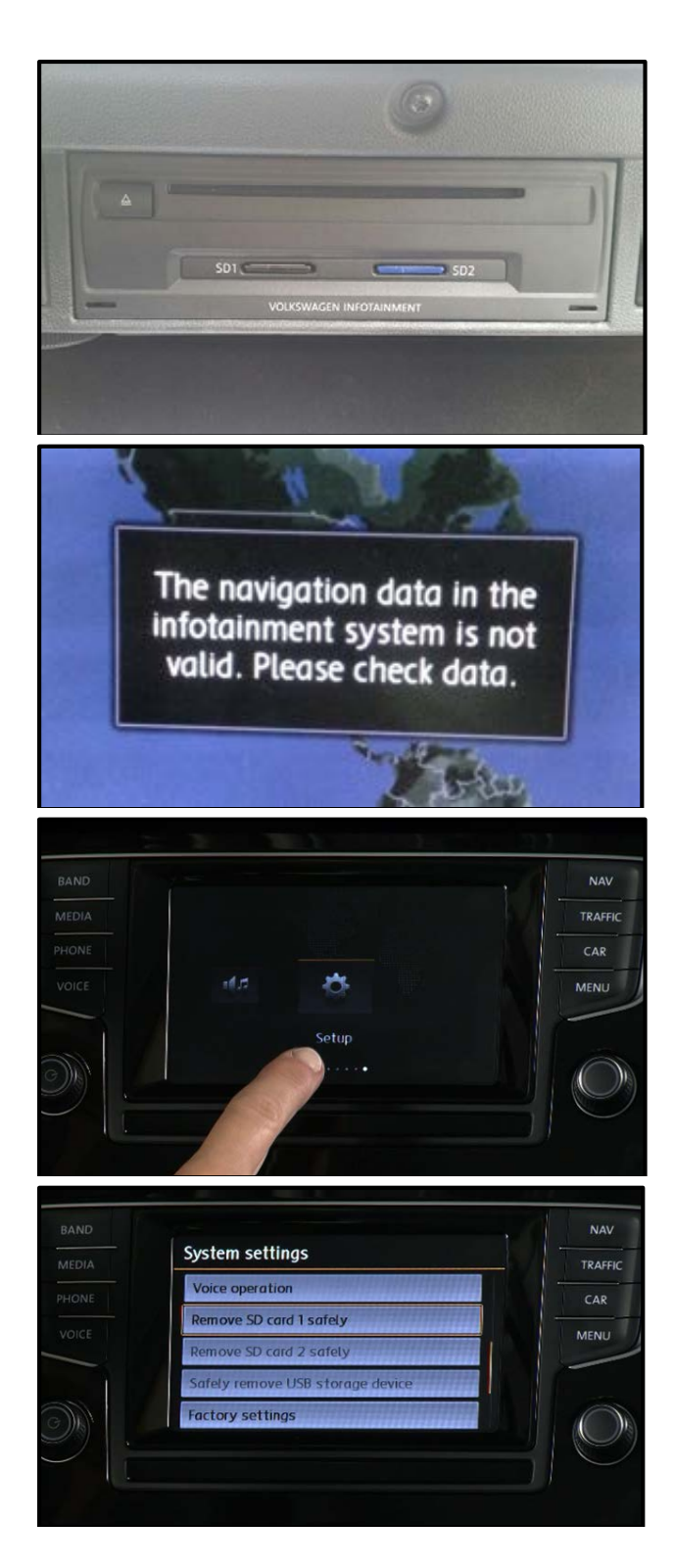

#### Section B – SD Card Replacement

- Open the glove compartment.
- Identify the location of the Navigation SD card (SD1 or SD2).
- DO NOT remove the SD card at this time.

- Switch the radio ON.
- Press the "NAV" button.
- Verify the error message "The navigation data in the infotainment system is not valid. Please check data." is displayed on the screen.
- Press the "Menu" button.
- Select "Setup" <as shown>.

- Select the appropriate option to "Remove SD card safely".
- Install the replacement SD card, P/N: 5G0919866H.
- Close the glove compartment.

#### © 2015 Volkswagen Group of America, Inc.

#### Page 4 of 8

All rights reserved. Information contained in this document is based on the latest information available at the time of printing and is subject to the copyright and other intellectual property rights of Volkswagen Group of America, Inc., its affiliated companies and its licensors. All rights are reserved to make changes at any time without notice. No part of this document may be reproduced, stored in a retrieval system, or transmitted in any form or by any means, electronic, mechanical, photocopying, recording, or otherwise, nor may these materials be modified or reposted to other sites, without the prior expressed written permission of the publisher.

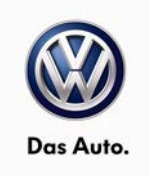

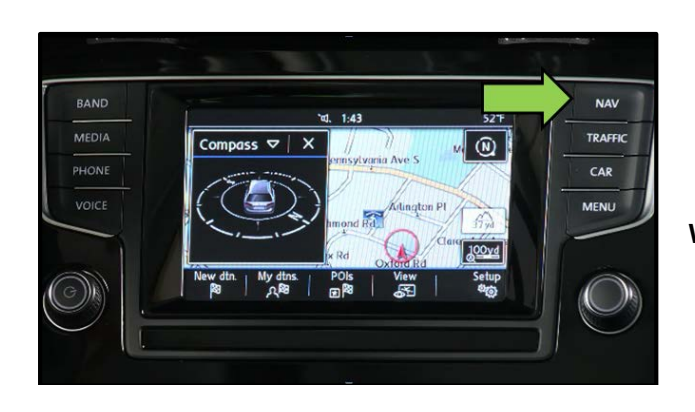

- Press the "Nav" button.
- Verify the map is displayed correctly and no error message is present.

#### **Work Complete**

## Warranty

| Claim Entry<br>Procedure          | Enter your claim immediately upon completion of the UPDATE. Claims will only be paid<br>for vehicles that show this UPDATE code open in Elsa on the day of repair. To help<br>ensure prompt and proper payment, attach the screen print to the repair order. |  |
|-----------------------------------|----------------------------------------------------------------------------------------------------|--|
| Claim Help                        | <b><u>U.S. dealers</u></b> - Contact the <b>Warranty Helpline</b> toll-free at 1-866-306-8447 for help with claim entry.                                                                                                    |  |
|                                   | <b>Canadian dealers</b> - Contact your Warranty Campaign Specialist. For contact information, please proceed to "ServiceNet – Warranty/Contact Information/Campaigns – "Warranty Campaign Specialist."                                                       |  |
| Required Customer<br>Notification | Ensure customers are aware of all work performed on the vehicle by recording the information on the repair order.                                                                                                    |  |
|                                   | Attach a copy of the <i>Vehicle UPDATE Fact Sheet</i> to the customer's copy of the repair order and take the time to explain this UPDATE to your customer.                                                                                                  |  |

© 2015 Volkswagen Group of America, Inc.

Page 5 of 8

All rights reserved. Information contained in this document is based on the latest information available at the time of printing and is subject to the copyright and other intellectual property rights of Volkswagen Group of America, Inc., its affiliated companies and its licensors. All rights are reserved to make changes at any time without notice. No part of this document may be reproduced, stored in a retrieval system, or transmitted in any form or by any means, electronic, mechanical, photocopying, recording, or otherwise, nor may these materials be modified or reposted to other sites, without the prior expressed written permission of the publisher.

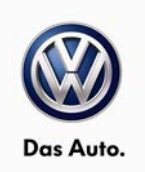

| SAGA Code 91M4 Claim Entry Procedure                                                                                                    |                           |                    |  |  |  |  |
|----------------------------------------------------------------------------------------------------|---------------------------|--------------------|--|--|--|--|
| Check Elsa to confirm that this UPDATE code is open on the day of repair.                                                                                              |                           |                    |  |  |  |  |
| Service No.: 91M4                                                                                                    |                           |                    |  |  |  |  |
| Damage Code: 0099                                                                                                    |                           |                    |  |  |  |  |
| Parts Manufacturer/Vendor Code: WWO                                                                                                    |                           |                    |  |  |  |  |
| <u>Claim Type</u><br>Sold vehicle = 7 10<br>Unsold vehicle = 7 90                                                                                                    |                           |                    |  |  |  |  |
| Accounting Instructions                                                                                                    | <u>5</u>                  |                    |  |  |  |  |
| Criteria I.D. 01 or 02                                                                                                    |                           |                    |  |  |  |  |
| Check/UPDATE present                                                                                                    | . No further work require | d.                 |  |  |  |  |
| Repair operation: 01                                                                                                    | 83 00 99 10 TL            |                    |  |  |  |  |
| OR                                                                                                    |                           |                    |  |  |  |  |
| Replace Navigation SD card                                                                                                    |                           |                    |  |  |  |  |
| Repair operation: 9112 55 99 10 TU                                                                                                    |                           |                    |  |  |  |  |
|                                                                                                    |                           |                    |  |  |  |  |
| Quantity                                                                                                    | Part Number               | Part Description   |  |  |  |  |
| 1                                                                                                    | 5G0 919 866H              | Navigation SD-Card |  |  |  |  |
| There is NO reimbursement for wash or loaner vehicle!                                                                                                    |                           |                    |  |  |  |  |
| If the vehicle is outside of the specified warranty period OR if customer refused repairs.                                                                             |                           |                    |  |  |  |  |
| U.S. dealers: Submit the request through WISE under the Campaigns/Update/Recall Closure option.                                                                        |                           |                    |  |  |  |  |
| <b>Canadian dealers</b> : Fax the Repair Order to Warranty at (905) 428-4811 and provide VIN, applicable Service Number, Customer Information, Dealer Number and Date. |                           |                    |  |  |  |  |

© 2015 Volkswagen Group of America, Inc.

#### Page 6 of 8

Construction of the provided and the provided and the pro

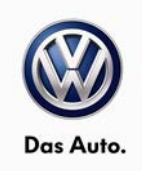

## **Required Parts and Tools**

| Part Description   | Part No:     | Quantity |
|--------------------|--------------|----------|
| Navigation SD-Card | 5G0 919 866H | 1        |

## **Additional Information**

All part and service references provided in this Technical Bulletin are subject to change and/or removal. Always check Elsa for the most current version of this document.

© 2015 Volkswagen Group of America, Inc.

Page 7 of 8

All rights reserved. Information contained in this document is based on the latest information available at the time of printing and is subject to the copyright and other intellectual property rights of Volkswagen Group of America, Inc., its affiliated companies and its licensors. All rights are reserved to make changes at any time without notice. No part of this document may be reproduced, stored in a retrieval system, or transmitted in any form or by any means, electronic, mechanical, photocopying, recording, or otherwise, nor may these materials be modified or reposted to other sites, without the prior expressed written permission of the publisher.

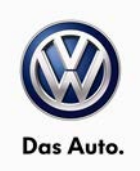

### **UPDATE FACT SHEET – UPDATE Code 91M4**

Dear Volkswagen Customer,

Today we performed UPDATE code 91M4 on your vehicle. This UPDATE restores navigation functionality, and was performed for you free of charge.

Volkswagen periodically makes updates like this available in order to ensure our customer's continued satisfaction with the quality of their Volkswagen vehicles.

We at Volkswagen are committed to providing our customers with reliable, quality products that are a pleasure to drive and own. If you should ever have any questions or vehicle concerns, your authorized Volkswagen dealer will be pleased to assist you.

Thank you for driving a Volkswagen!